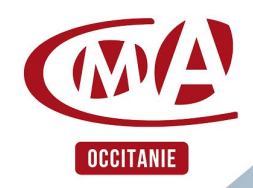

## Je soutiens

l'orientation des jeunes vers les **métiers de l'artisan**at

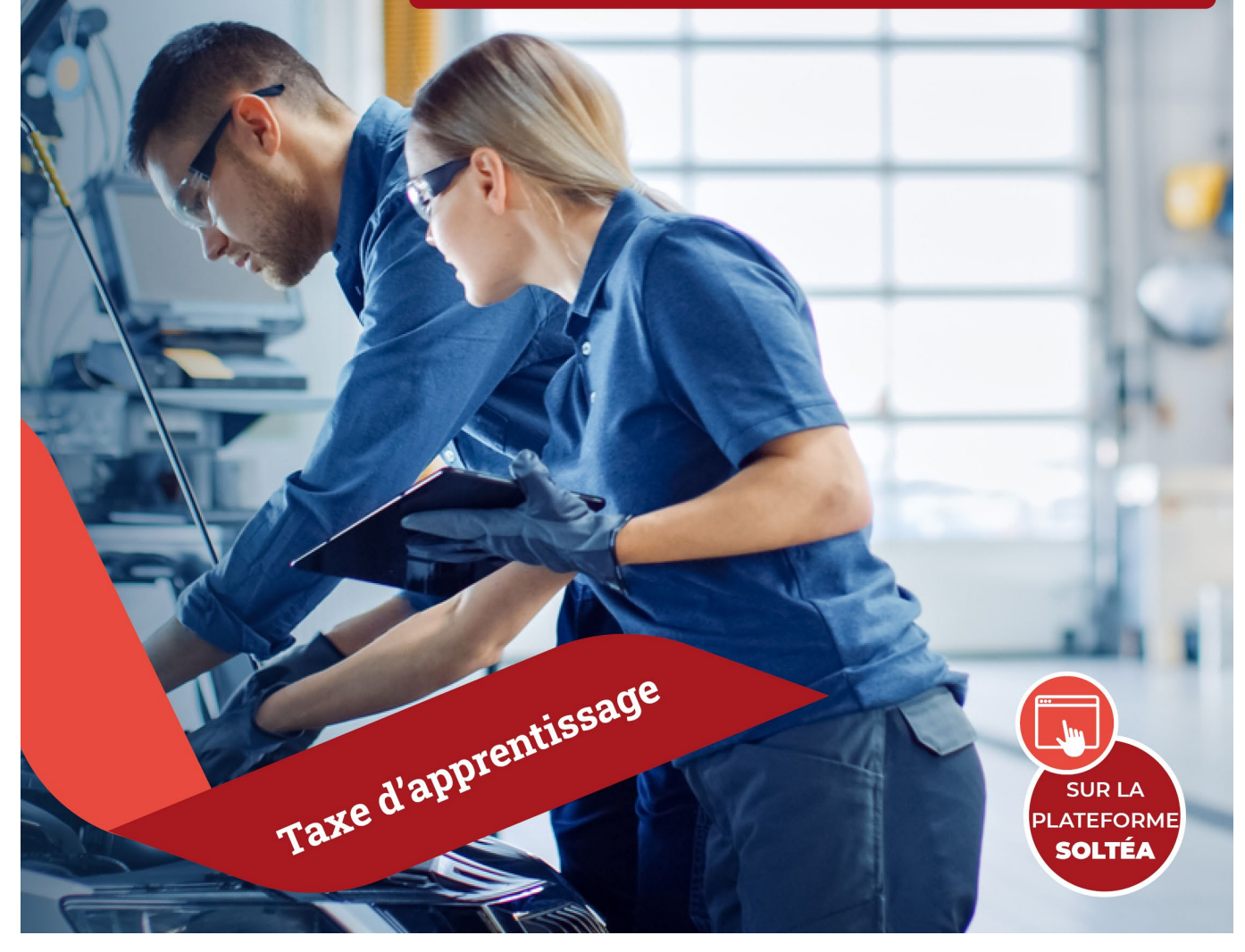

## Solde Taxe d'apprentissage 2023

## Guide des procédures sur la plateforme SOLTéA

### Procédures d'inscription et d'affectation sur la plateforme SOLTéA

SOLTéA est un service en ligne dédié aux employeurs redevables du solde de la taxe d'apprentissage et aux établissements habilités à le percevoir. Cette plateforme nationale, entrée unique pour tous les employeurs redevables, leur permet d'exprimer leurs souhaits de répartition vers les établissements habilités.

# Vous êtes inscrit sur net-entreprises et vous allez vous inscrire sur la plate-forme SOLTÉA.

Sur la page d'accueil du site <u>www.net-entreprises.fr</u> , cliquez sur « Votre compte »

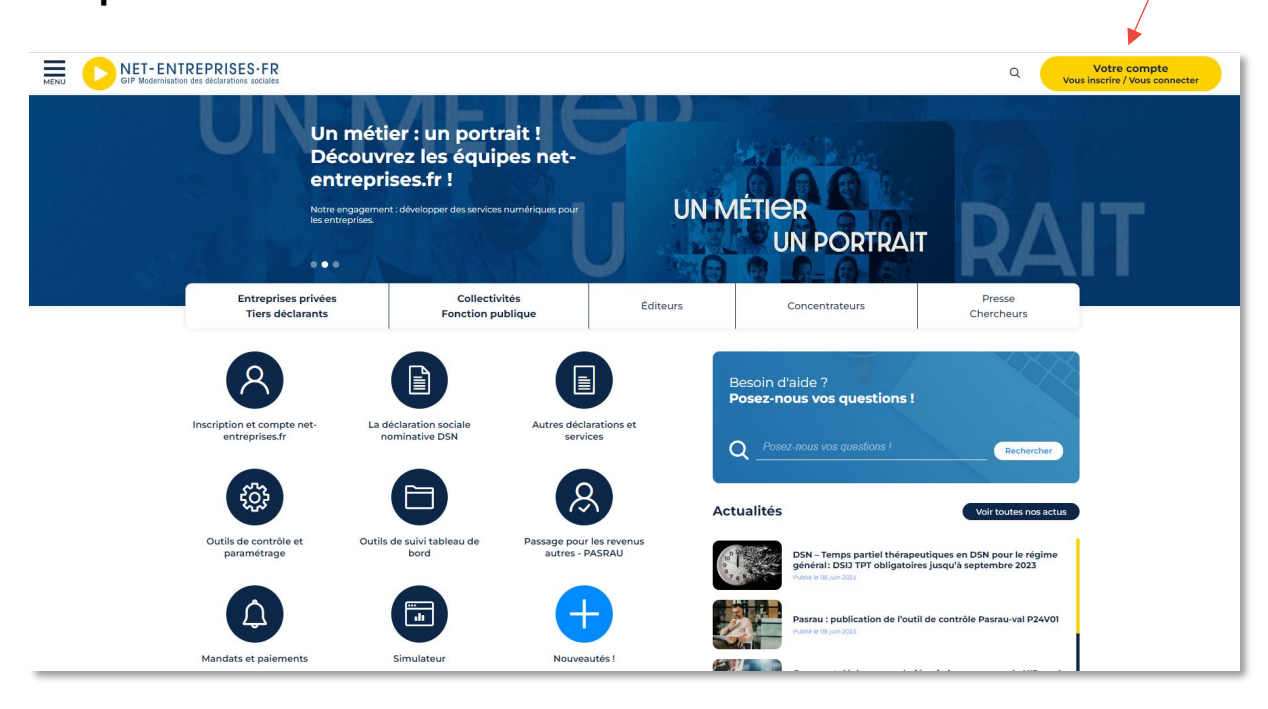

**ATTENTION** : Seul un administrateur peut ajouter des déclarations. Si vous n'êtes pas administrateur, demandez à votre administrateur (ce peut être votre cabinet comptable) de procéder à votre inscription sur SoltéA.

Renseignez vos identifiants de connexion, et cliquez sur « **Je me connecte** ».

Sur votre page d'accueil, en rubrique « Votre espace Entreprise », cliquez sur « Gestion » puis « Gérer les déclarations » :

- Sélectionnez « SOLTéA Employeurs » (service pour les entreprises ou tiers déclarants redevables de la taxe) dans la liste de gauche (liste des déclarations disponibles)
- Mettez, à l'aide des flèches, « SOLTéA Employeurs » dans la « liste des déclarations sélectionnées » (liste de droite)
- 3. Cliquez ensuite sur « Valider » :

Revenez ensuite sur le menu personnalisé :

Cliquez sur « Gestion » puis « Gérer les déclarations »

Un carré bleu SOLTéA - Employeurs va apparaître à droite de votre page d'accueil NET ENTREPRISES qui vous redirigera directement sur le site SOLTéA.

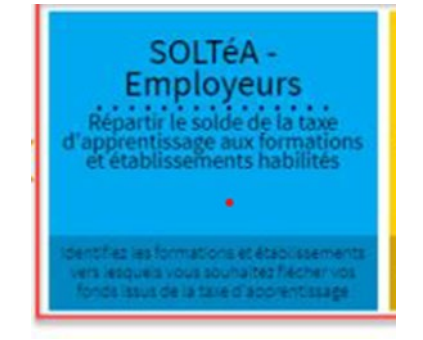

Un délai de 24 heures est toutefois nécessaire pour enregistrer votre inscription sur la plate-forme SOLTéA.

Vous allez, sur votre adresse mail de référence, recevoir un courriel confirmant votre inscription, tel que celui :

De<sup>•</sup>·ne-pas-repondre-pm5@caissedesdepots.fr·<ne-pas-repondre-pm5@caissedesdepots.fr>↔ Envoyéº: vendredi · 26 · mai · 2023 · 16:00 + / ˡ:--

Objet\*:·[Portail·des·employeurs·assujettis·au·solde·de·la·taxe·d'apprentissage]·Votre·identifiant·de· connexion¶

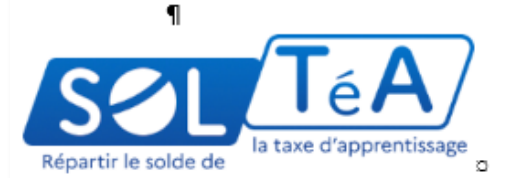

Bonjour, ¶

Vous vous êtes inscrite sur le portail des employeurs assujettis au solde de la taxe d'apprentissage. 🛩 Voici votre identifiant pour vous connecter :

#### NUMERO DELIVRE

Cliquez sur le lien ci-après pour vous connecter : Me connecter

a

À bientôt sur le portail des employeurs assujettis au sølde de la taxe d'apprentissage. ¶

Si vous n'êtes pas à l'origine de cette action ou si vous rencontrez un problème technique, veuillez nous le signaler en utilisant le formulaire de contact disponible sur le site https://www.soltea.education.gouv.fr/espace-public/aide-taxe-apprentissage

Ce courriel est envoyé automatiquement. Merci de ne pas y répondre. ¶

Cordialement, ⊙

Par le lien « Me connecter » vous pourrez accéder sur NET ENTREPRISES avec vos identifiants et mots de passe.

Une fois connecté sur SOLTéA, le message « Bonjour votre nom et apparaît. Ш faut aller l'onglet « Recherche prénom » sur d'établissement » puis tapez le numéro SIRET de l'établissement afin d'affecter les 100% du crédit restant de votre taxe d'apprentissage.

### Pour la Chambre de Métiers et de l'Artisanat de Haute-Garonne,

### tapez le numéro SIRET : 130 027 931 00133

Un grand merci pour toutes les entreprises de Haute-Garonne et les publics qui souhaitent intégrer l'Artisanat que la CMA 31 accompagne dans leur orientation. 4